## **Address Changes:**

1. I recommend that to begin you go to the Addresses tab, however you can access the Constituent menu on any tab within the constituent record. Click on the Constituent Menu, and select "Copy Preferred Address to Alternate".

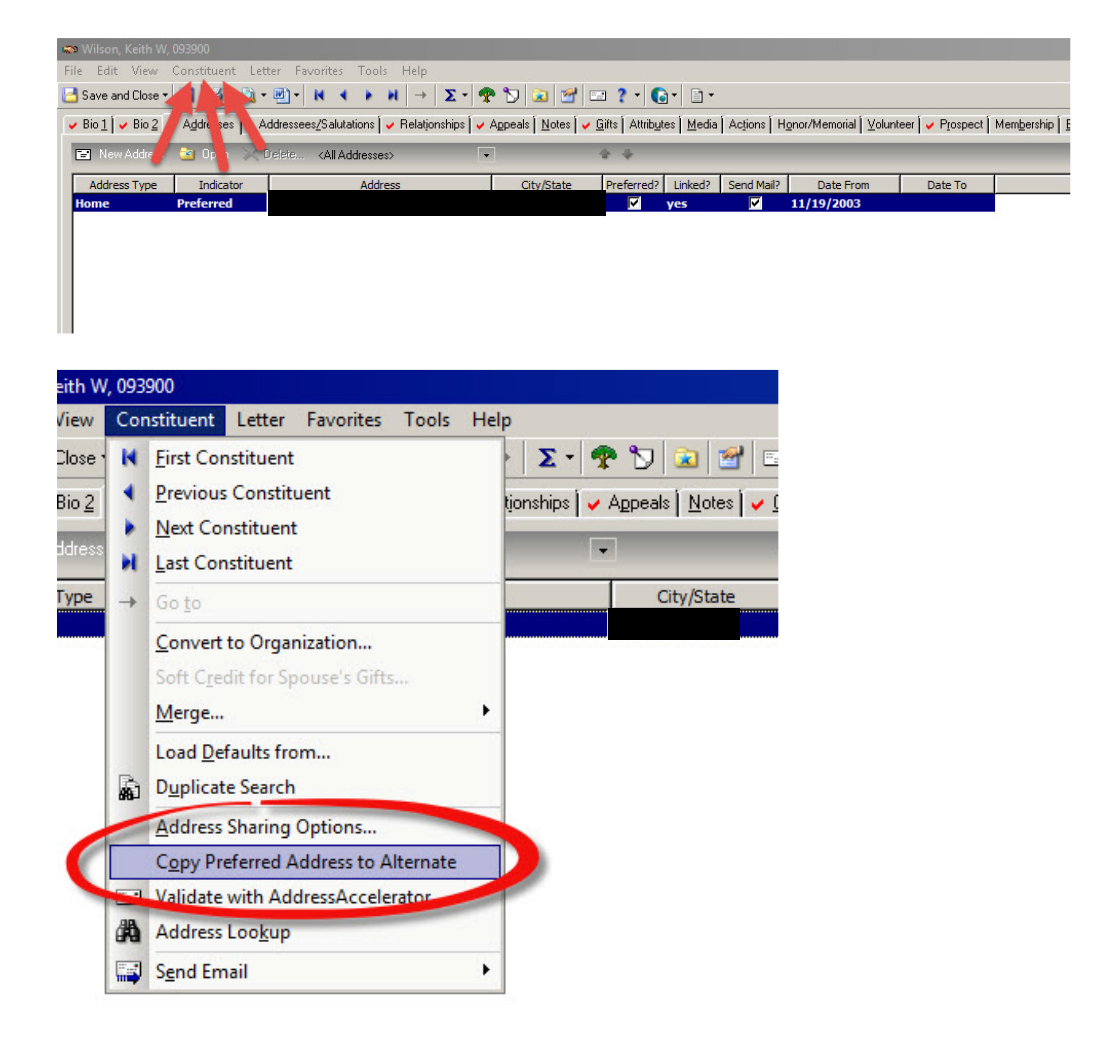

2. RE will automatically change the Address Type to Previous Address, and uncheck the Preferred? and Send Mail? boxes, as well as enter the current date in the "Date To" field. Also note the Spouse Address below is still unchanged at this time.

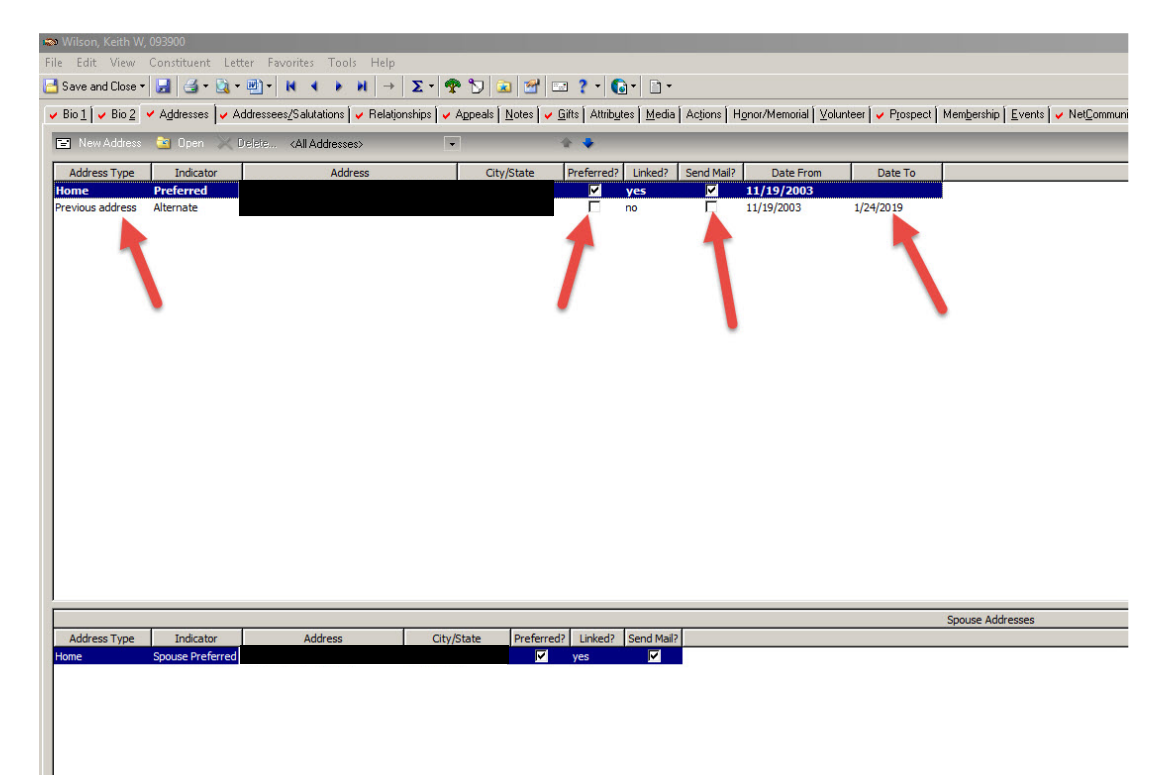

3. Open the Preferred Address and update the information to the current address. Be sure to also enter/update the current date in the "Date From" field. HINT: Pressing the F3 Key in any date field in Raiser's Edge will auto-populate the current date.

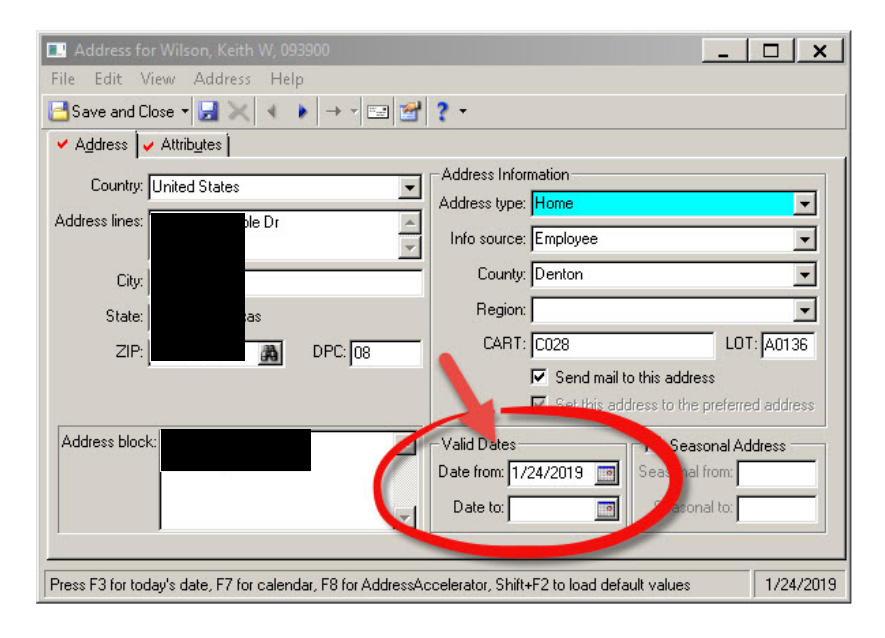

4. When you click on Save and Close, you will be prompted to change linked addresses. If you are unsure what addresses are shared, click on the Show Shared Addresses button. If it is the spouse relationship record that shares the address, click on "Change this address on all records that share this address" and click OK. If there are other shared addresses in addition to the Spouse, use your discretion on whether or not all addresses should be changed. If in doubt, please ask.

| Address block:                                                                                                    | ile Edit View Address H                                                                  | Help                                                                                                    |                                                        |
|----------------------------------------------------------------------------------------------------|------------------------------------------------------------------------------------------|----------------------------------------------------------------------------------------------------|--------------------------------------------------------|
| Address Information Country: United States Address Information Address type: Home  ess Links This address is shared with at least one other record. Change this address on all records that share this address Change he address on this record only (this address will not be shared with any other records Change he address on this record only (this address will not be shared with any other records Address block: Valid Dates Date from: 1/24/2019 Change he address Seasonal from Seasonal to | Address L. Attributes 1                                                                  |                                                                                                    |                                                        |
| ess Links This address is shared with at least one other record. Change this address on all records that share this address Change the address on this record only (this address will not be shared with any other records) $\underline{OK}  \underline{C}ancel \qquad Show Shared Addresses addresses addresses block: Valid Dates Date from: 1/24/2019  Seasonal Address Seasonal to $                                                                                                    | Country: United States                                                                   | Address Information<br>Address type: Home                                                                                                    |                                                        |
| This address is shared with at least one other record.         Change this address on all records that share this address         Change the address on this record only (this address will not be shared with any other records)         DK       Cancel         Show Shared Addresses 2         Address block:       Valid Dates         Valid Dates       Seasonal Address         Date from:       1/24/2019         Date to:       Image: Date to:                                                | ress Links                                                                               |                                                                                                    |                                                        |
| Address block:<br>Valid Dates<br>Date from: 1/24/2019 Seasonal from:<br>Date to:<br>Seasonal to<br>Seasonal to                                                                                                    | C Change this address on al                                                              | Il records that share this address                                                                                                    |                                                        |
|                                                                                                    | <ul> <li>Change this address on all</li> <li>Change he address on the records</li> </ul> | II records that share this address<br>iis record only (this address will not be shared with                                                                   | h any other<br>Show Shared <u>A</u> ddresses >         |
|                                                                                                    | C Change this address on al<br>C Change he address on th<br>records                      | Il records that share this address<br>iis record only (this address will not be shared with<br><u>QK</u> <u>Cancel</u><br>Valid Dates<br>Date from: 1/24/2019 | h any other<br>Show Shared Address<br>Seasonal Address |

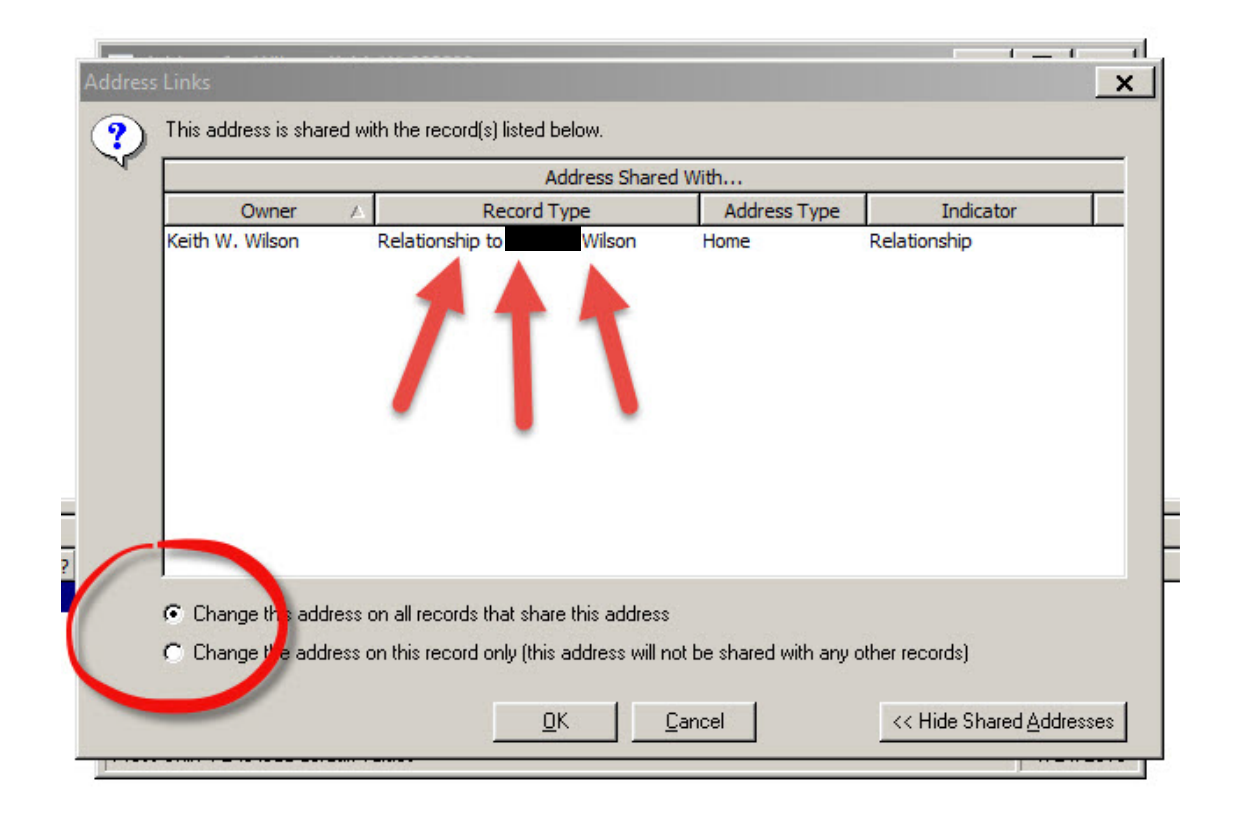

5. The new address is saved, and the Spouse address is also updated accordingly.

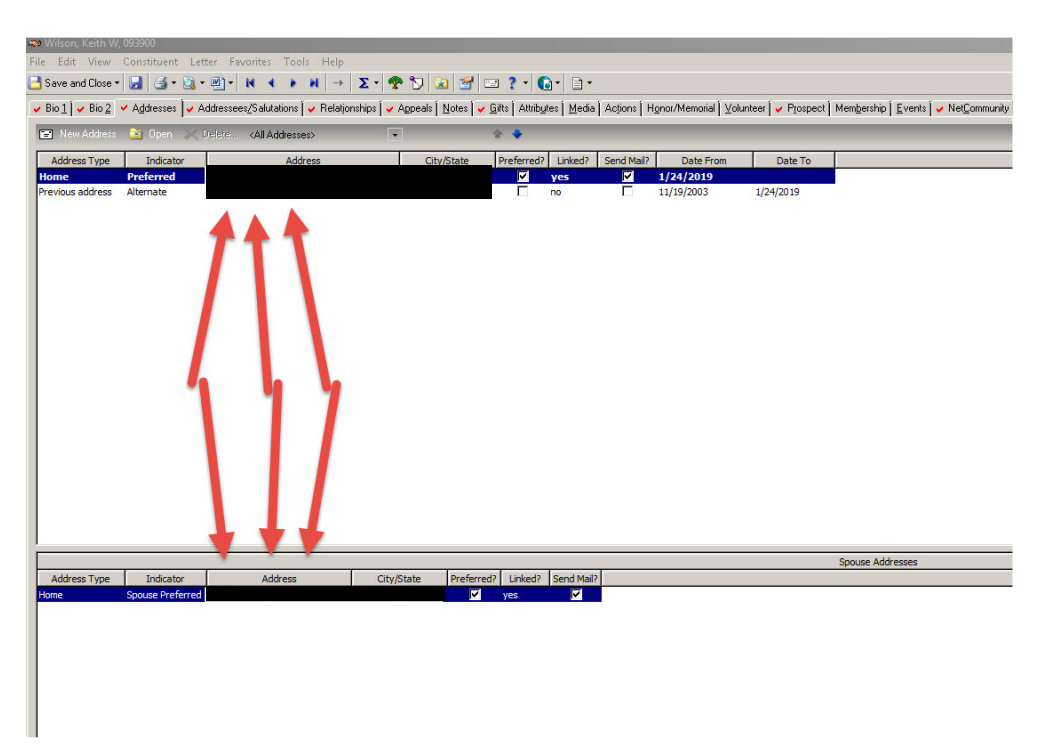

6. This only applies when a constituent has moved. There are other situations where constituents may have two homes, and adding an additional address is warranted. Please let me know if you have any questions regarding this procedure.